## Регистрација за Развојно окружење

## Кораци за регистрацију

#### Напомена:

Регистрација је отворена за сва лица која исправно унесу своје податке, али одлуком Министарства Финансија, решење Пореске Управе за одобравање компоненте ЕФУ ће бити одобрено само добављачу који је правно лице са важеђим пореским идентификационим бројем или предузетнику који је регистрован у Србији.

### 1. Посетите <u>https://tap.sandbox.suf.purs.gov.rs/</u> и кликните на **Пријавите се овде**.

| Аутоматско одјављивање након:                                                                      |                               |
|----------------------------------------------------------------------------------------------------|-------------------------------|
| 20 минута 9 сати                                                                                   |                               |
| <br>Бићете аутоматски одјављени у случају неактивности од 20 минута                                |                               |
| Сврха аутоматског одјављивања је заштита Вашег налога од неовлашћеног приступа<br>док сте одсутни! |                               |
| Ако желите да сазнате више о Vat Monitoring System, посетите PURS Вебсајт.                         |                               |
|                                                                                                    |                               |
| Овај портал је намењен само добављачима ЕСИР и                                                     | Л-ПФР производа.              |
| Напомена: ако сте већ регистровани као добављач, контактирајте PURS ради и                         | здавања додатних сертификата. |

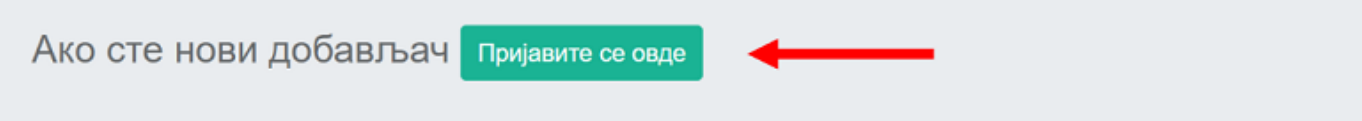

2.

Отвориће се страница Регистрација добављача за одобрење.

| Регистрација добављача за одобрење                                                                                                    |                                                                                                    |                        |                      |  |  |  |
|----------------------------------------------------------------------------------------------------|----------------------------------------------------------------------------------------------------|------------------------|----------------------|--|--|--|
| Образац за регистрацију добављача<br>Попуњавањем овог обрасца ћете се регистровати за одобрење                                                                                                    |                                                                                                    |                        |                      |  |  |  |
| 1. Налог                                                                                                    | 2. Профил                                                                                                    | 3. Детаљи о предузећу  | 4. Личне информације |  |  |  |
| Информације о налогу<br>Пореска управа одобрава марку, модел и специфика<br>Електронски Фискалани Уређаји за предузећа пореск<br>• "захтев" означава пријаву за одобрење производа.<br>• "апликант" означава добављача или пореског обвеза<br>Да бисте се пријавили за одобрење, доставите потре | цију сваког ЕСИР или Л-ПФР производа. Ово је учињено ка<br>их обвезника раде у складу са прописима:<br>чика који који подноси захтев<br>бне податке и пошаљите захтев: | ако би се осигурало да | :                    |  |  |  |

Да бисте успешно попунили образац за регистрацију, морате да пређете следећа четири корака:

- о Информације о налогу
- о Профил
- о Детаљи о предузећу
- о Личне информције

3.

**Информције о налогу** и **Профил** су информативни кораци - пажљиво прочитајте сва упутства. 4.

На кораку Информације о добављачу се тражи да унесете тачне податке о Вашем предузећу:

- о Пословно име унесите пословно име Вашег предузећа
- о Држава одаберите државу у којој је предузеће регистровано
- о Општина одаберите општину у којој је предузеће регистровано
- о ПИБ унесите ПИБ Вашег предузећа
- о Адреса унесите адресу на којој је предузеће регистровано
- о Град унесите град у коме је предузеће регистровано
- о Позивни број одаберите државу за аутоматско генерисање позивног броја (опционо)
- о Број телефона унесите број телефона предузећа

### Добављач

| САВЕТ: Проверите да ли су | информације ко | је достављате | тачне; у супротном | «, Ваша пријава ће бити |
|---------------------------|----------------|---------------|--------------------|-------------------------|
|                           |                | одбијена.     |                    |                         |

| Пословно име*  | BeezOn Tech     |        |
|----------------|-----------------|--------|
| Држава*        | Serbia          | ~      |
| Општина*       | Lestane         | $\sim$ |
| ПИБ*           | 123456789       |        |
| Адреса*        | Bulevar Mira 33 |        |
| Град*          | Beograd         |        |
| Позивни број   | Serbia          | ~      |
| Број телефона* | +381113431234   |        |

#### 5.

На кораку **Личне информације** се тражи да унесете податке о примарној особи за контакт током процеса одобрења:

- о Име име примарне особе за контакт
- о Презиме презиме примарне особе за контакт
- о Позивни број одаберите државу за аутоматско генерисање позивног броја (опционо)
- о Број телефона број телефона примарне особе за контакт
- о Вебсајт вебсајт особе за контакт (опционо)
- о Имејл адреса имејл адреса примарне особе за контакт
- о Потврда имејл адресе поново унесите исту имејл адресу ради потврде

### Примарна особа за контакт

CABET: Проверите да ли сте доставили податке о особи задуженој за комуникацију са PURS-ом, у супротном, Ваша пријава ће бити одбијена.

| Име*                   | Петар                      |         |
|------------------------|----------------------------|---------|
| Средње име             | *                          |         |
| Презиме*               | Петровић                   |         |
| Позивни бро            | j Serbia                   | ~       |
| Број телефо            | на* +381649900224          |         |
| Вебсајт                |                            |         |
| Имејл адрес            | a* petar.petrovic@bee      | zon.rs  |
| Потврдите и<br>адресу* | мејл<br>petar.petrovic@bee | zon.rs  |
| адресу*                | petar.petrovic@bee         | ezon.rs |

6. Кликните заврши. На прозору за потврду унесите Captcha код и кликните **Да**.

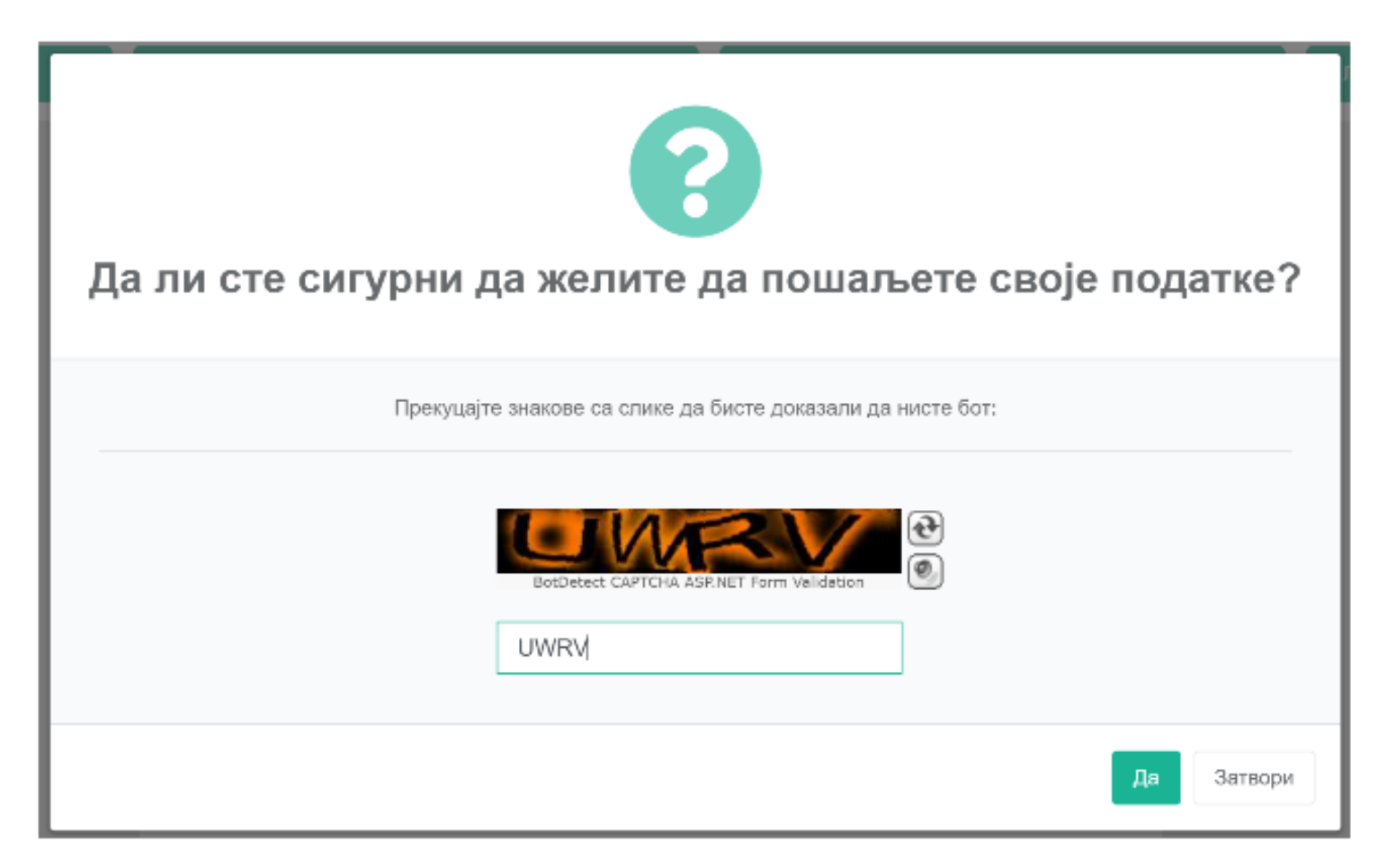

Након кратког периода, добићете потврду е-поштом у којој се тражи да посетите наведени линк да бисте потврдили своју пријаву за регистрацију.

#### Напомена:

Линк на слици је само пример. Стварни линк ће изгледати другачије.

Поштовани Петар Петровић,

Као ауторизована особа за BeezOn Tech,

ПИБ (45456745756).

Потврдите своју регистрацију кликом на следећи линк

https://tap.ft4.test.taxcore.dti.rs/DeveloperRegistration/ConfirmRegistrationEnrollment/189304b0-c6d9-494d-824c-7474c5f1c95e

#### 8. Када кликнете на линк, отвориће се страница са поруком да је пријава за регистрацију потврђена.

Ваша пријава је потврђена Успешно сте послали пријаву за регистрацију као добављач. Након прегледа пријаве, обавестићемо Вас о Вашем статусу.

9. Након тога, службеници Пореске управе ће прегледати податке које сте доставили. Ако Ваша пријава буде прихваћена, добићете обавештење е-поштом уз које ће Вам стићи и Ваши сертификати (RCA, ICA и главни сертификат за добављаче). Мораћете да инсталирате сертификате да бисте се пријавили на Развојно окружење.

#### Напомена:

Линк на слици је само пример. Стварни линк ће изгледати другачије.

Поштовани Петар Петровић,

одобрен Вам је приступ на Портал за добављаче.

ПИБ (45456745756).

Инсталирајте RCA, ICA и PFX сертификате из овог имејла. Водиче за инсталирање сертификата можете пронаћи на: https://tap.ft4.test.taxcore.dti.rs/

Детаљи pfx сертификата

| лид      | Лозинка  | ПАК    |
|----------|----------|--------|
| UR3DTWUW | 4ZFWDPJU | RBNBNE |

Обавезно сачувајте ову поруку да бисте могли да проверите детаље вашег pfx сертификата у будућности.

#### Напомена:

Ако Ваша пријава буде одбијена, добићете обавештење е-поштом у којем ће бити наведен разлог за одбијање. Пажљиво прочитајте разлог да бисте могли да исправите грешке и поново се пријавите.

### Обнова сертификата

Када Ваш сертификат уђе у дефинисани период пред истек, аутоматски ћете добити нови сертификат путем Е-поште. И даље ћете моћи да користите стари сертификат док званично не истекне.

| <ul> <li>Translate message to: English   Never translate from: Serbian (Cyrillic)</li> <li>TacCore Messaging Service &lt; taxcore@dti.rs&gt;         <ul> <li>The Margia Djukic</li> <li>TacCore ICA1 Development.cer</li> <li>TacCore RCA Development.cer</li> <li>TacCore RCA Developme</li></ul></li></ul>                                                                                                    | Обно      | ва сертификата за добављаче                                                        |                                                                                                    |                                             |                                                            |  |  |  |
|----------------------------------------------------------------------------------------------------|-----------|------------------------------------------------------------------------------------|----------------------------------------------------------------------------------------------------|---------------------------------------------|------------------------------------------------------------|--|--|--|
| Succore Messaging Service < taxcore@dtitrs> Ex: Marija Djukic Te: Marija Djukic Te: Marija Djukic Te: Caranepaire CA LD Development.cer Te: Tainaging Service < taxcore@dtitrs> Te: Tainaging Service < Taxcore CA Development.cer Te: Tainaging Service < Taxcore CA Development.cer Te: Tainaging Service < Taxcore Service Service Serv | ∎a<br>a ∎ | Translate message to: English   Never trans                                        | late from: Serbian (Cyrillic)                                                                                                    |                                             |                                                            |  |  |  |
| introduced in the provide provide and the provide and the provide and provide and provide and the provece and the provide and the pro                                      | TS        | TaxCore Messaging Service <taxcore@dti.r:<br>To: Marija Djukic</taxcore@dti.r:<br> | 5>                                                                                                    | 🙂 🔶 Reply «                                 | Reply all  → Forward  ⊗  □ □  ···· Wed 2024-05-15 12:27 PM |  |  |  |
| З аttachments (7 КВ)<br><b>FERCS</b><br>Матовани Магija Djukic,<br>Ват сертификата за развојно окружење 984/P9LE (РFX) истиче за 15 дана. Нови сертификата је аутоматски издат. У наставику више детаља.<br>Исталирајте RCA, ICA и PFX сертификате из овог имејла. Водиче за инсталирање сертификата можете пронаћи на: https://tap.ff8.test.taxcore.dfi.rs/<br>Систалирајте RCA, ICA и PFX сертификате из овог имејла. Водиче за инсталирање сертификата можете пронаћи на: https://tap.ff8.test.taxcore.dfi.rs/<br>Сизинка: DPVIMBACA<br>1. Na: ESABN<br>Мавем санувајте ову пориук да бисте могли да проверите детаље Вашег pfx сертификата у будућист.<br>Ко имате питања или вам је потребна помоћ, контактирајте нашу службу за подршку: EFDCompliance@frcs.org.ft<br>с поштовњем,<br>RCS                                                                                                    |           | TaxCore ICA1 Development.cer                                                       |                                                                                                    | L6358ZDL-DeveloperAuthen 🗸                  |                                                            |  |  |  |
| <b>FRCS</b><br>Битовани Магіја Djukic,<br>Ват сертификат за развојно окружење 984YP9LE (PFX) истиче за 15 дана. Нови сертификат је аутоматски издат. У наставих више детаља.<br>Инсталирајте RCA, ICA и PFX сертификате из овог имејла. Водиче за инсталирање сертификата можете пронаћи на: https://tap.ft8.tes.ttaxcore.dti.rs/<br>Детаљи PFX сертификате<br>. ИД: L638ZDL<br>. Лак: JFGANS<br>Моавено сачувајте ову поруку да бисте могли да проверите детаље Вашег pfx сертификата у будућности.<br>Ко имате питања или вам је потребна помоћ, контактирајте нашу службу за подршку: EFDCompliance@frcs.org.fj<br>с поштовањем,<br>RCS                                                                                                    |           | 3 attachments (7 KB)                                                               |                                                                                                    |                                             |                                                            |  |  |  |
| FRECS           Поштовани Магја Djukic,           Ваш сертификат за развојно окружење 984YP9LE (PFX) истиче за 15 дана. Нови сертификат је аутоматски издат. У наставку више детаља.           Инсталирајте RCA, ICA и PFX сертификате из овог имејла. Водиче за инсталирање сертификата можете пронаћи на: https://tap.ft8.test.taxcore.dti.rs/           Инсталирајте RCA, ICA и PFX сертификате из овог имејла. Водиче за инсталирање сертификата можете пронаћи на: https://tap.ft8.test.taxcore.dti.rs/           Инсталирајте RCA, ICA и PFX сертификате из овог имејла. Водиче за инсталирање сертификата можете пронаћи на: https://tap.ft8.test.taxcore.dti.rs/           Инсталирајте RCA, ICA и PFX сертификате из овог имејла. Водиче за инсталирање сертификата можете пронаћи на: https://tap.ft8.test.taxcore.dti.rs/           Инсталирајте RCA, ICA и PFX сертификате из овог имејла. Водиче за инсталирање сертификата у буд/htmcs.           10.12.         Озвезно сачувајте ову поруку да бисте могли да проверите детаље Вашег pfx сертификата у буд/htmcs.           Ко имате питања или вам је потребна помоћ, контактирајте нашу службу за подршку: EFDCompliance@frcs.org.ft           Споштовањем,           FRCS                                                                                                    |           |                                                                                    |                                                                                                    |                                             |                                                            |  |  |  |
| FRCS         Поштовани Магіја Djukic,         Ваш сертификат за развојно окружење 984YP9LE (PFX) истиче за 15 дана. Нови сертификат је аутоматски издат. У наставку више детаља.         Инсталирајте RCA, ICA и PFX сертификате из овог имејла. Водиче за инсталирање сертификата можете пронаћи на: https://tap.ft8.test.taxcore.dti.rs/         Инсталирајте RCA, ICA и PFX сертификате из овог имејла. Водиче за инсталирање сертификата можете пронаћи на: https://tap.ft8.test.taxcore.dti.rs/         Инсталирајте RCA, ICA и PFX сертификате из овог имејла. Водиче за инсталирање сертификата можете пронаћи на: https://tap.ft8.test.taxcore.dti.rs/         Инсталирајте RCA, ICA и PFX сертификате из овог имејла. Водиче за инсталирање сертификата можете пронаћи на: https://tap.ft8.test.taxcore.dti.rs/         Исталирајте RCA, ICA и PFX сертификате из овог имејла. Водиче за инсталирање сертификата можете пронаћи на: https://tap.ft8.test.taxcore.dti.rs/         Исталирајте RCA, ICA и PFX сертификате из овог имејла. Водиче за инсталирање сертификата у буд/htoctи.         Исталира БоримваКа         1.03инка: DPVMBARQ         1.03инка: DPVMBARQ         Слаке питања или вам је потребна помоћ, контактирајте нашу службу за подршку: EFDCompliance@frcs.org.ft         Спштовањем,         RCS                                                                                                    |           |                                                                                    |                                                                                                    |                                             |                                                            |  |  |  |
| Поштовани Магija Djukic,<br>Ваш сертификат за развојно окружење 9В4ҮР9LE (PFX) истиче за 15 дана. Нови сертификат је аутоматски издат. У наставку више детаља.<br>Инсталирајте RCA, ICA и PFX сертификате из овог имејла. Водиче за инсталирање сертификата можете пронаћи на: https://tap.ft8.test.taxcore.dti.rs/<br>Детаљи PFX сертификата:<br>• JVQ: L6358ZDL<br>• Лозинка: DPVMBAKQ<br>• ПАК: JFGANS<br>Обавезно сачувајте ову поруку да бисте могли да проверите детаље Вашег pfx сертификата у будућности.<br>Ако имате питања или вам је потребна помоћ, контактирајте нашу службу за подршку: EFDCompliance@frcs.org.fj<br>С поштовањем,<br>FRCS                                                                                                    |           | FRCS                                                                               |                                                                                                    |                                             |                                                            |  |  |  |
| Ваш сертификат за развојно окружење 984ҮР9LE (PFX) истиче за 15 дана. Нови сертификат је аутоматски издат. У наставку више детаља.<br>Инсталирајте RCA, ICA и PFX сертификате из овог имејла. Водиче за инсталирање сертификата можете пронаћи на: https://tap.ft8.test.taxcore.dti.rs/<br>Детаљи PFX сертификата:<br>• JVД: L6358ZDL<br>• Лозинка: DPVMBAKQ<br>• ПАК: JFGANS<br>Обавезно сачувајте ову поруку да бисте могли да проверите детаље Вашег pfx сертификата у будућности.<br>Ако имате питања или вам је потребна помоћ, контактирајте нашу службу за подршку: EFDCompliance@frcs.org.fj<br>С поштовањем,<br>FRCS                                                                                                    |           | Поштовани Marija Djukic,                                                           |                                                                                                    |                                             |                                                            |  |  |  |
| Инсталирајте RCA, ICA и PFX сертификате из овог имејла. Водиче за инсталирање сертификата можете пронаћи на: https://tap.ft8.test.taxcore.dti.rs/<br>Детаљи PFX сертификата:<br>• JИД: L6358ZDL<br>• Лозинка: DPVMBAKQ<br>• ПАК: JFGANS<br>Обавезно сачувајте ову поруку да бисте могли да проверите детаље Вашег pfx сертификата у будућности.<br>Ако имате питања или вам је потребна помоћ, контактирајте нашу службу за подршку: EFDCompliance@frcs.org.fj<br>С поштовањем,<br>FRCS                                                                                                    |           | Ваш сертификат за развојно с                                                       | жружење 9В4ҮР9LE (PFX) истиче за 15 дана. Н                                                                                                    | юви сертификат је аутоматски издат. У наста | вку више детаља.                                           |  |  |  |
| Детаљи РFX сертификата:<br>• ЈИД: L6358ZDL<br>• Лозинка: DPV/MBAKQ<br>• ПАК: JFGANS<br>Обавезно сачувајте ову поруку да бисте могли да проверите детаље Вашег pfx сертификата у будућности.<br>Ако имате питања или вам је потребна помоћ, контактирајте нашу службу за подршку: EFDCompliance@frcs.org.fj<br>С поштовањем,<br>FRCS                                                                                                    |           | Инсталирајте RCA, ICA и PFX с                                                      | талирајте RCA, ICA и PFX сертификате из овог имејла. Водиче за инсталирање сертификата можете пронаћи на: https://tap.ft8.test.taxcore.dti.rs/ |                                             |                                                            |  |  |  |
| <ul> <li>ЈИД: L6358ZDL</li> <li>Лозинка: DPVMBAKQ</li> <li>ПАК: JFGANS</li> <li>Обавезно сачувајте ову поруку да бисте могли да проверите детаље Вашег pfx сертификата у будућности.</li> <li>Ако имате питања или вам је потребна помоћ, контактирајте нашу службу за подршку: EFDCompliance@frcs.org.fj</li> <li>С поштовањем,</li> <li>FRCS</li> </ul>                                                                                                    |           | Детаљи PFX сертификата:                                                            |                                                                                                    |                                             |                                                            |  |  |  |
| Обавезно сачувајте ову поруку да бисте могли да проверите детаље Вашег pfx сертификата у будућности.<br>Ако имате питања или вам је потребна помоћ, контактирајте нашу службу за подршку: EFDCompliance@frcs.org.fj<br>С поштовањем,<br>FRCS                                                                                                    |           | <ul> <li>JИД: L6358ZDL</li> <li>Лозинка: DPVMBAKQ</li> <li>ПАК: JFGANS</li> </ul>  |                                                                                                    |                                             |                                                            |  |  |  |
| Ако имате питања или вам је потребна помоћ, контактирајте нашу службу за подршку: EFDCompliance@frcs.org.fj<br>С поштовањем,<br>FRCS                                                                                                    |           | Обавезно сачувајте ову пору                                                        | су да бисте могли да проверите детаље Ваше                                                                                                    | г pfx сертификата у будућности.             |                                                            |  |  |  |
| С поштовањем,<br>FRCS                                                                                                    |           | Ако имате питања или вам је                                                        | потребна помоћ, контактирајте нашу службу :                                                                                                    | за подршку: EFDCompliance@frcs.org.fj       |                                                            |  |  |  |
| FRCS                                                                                                    |           | С поштовањем,                                                                      |                                                                                                    |                                             |                                                            |  |  |  |
|                                                                                                    |           | FRCS                                                                               |                                                                                                    |                                             |                                                            |  |  |  |
|                                                                                                    |           |                                                                                    |                                                                                                    |                                             |                                                            |  |  |  |

## Повезана документација

- Инсталирање сертификата
- Пробелми са паметном картицом, сертификатом или ПИН и ПАК кодом

### Проблеми са паметном картицом, сертификатом

## или ПИН и ПАК кодом

# У случају да је паметна картица изгубљена или украдена

Да бисте добили нову паметну картицу, следите ове кораке:

- потребно је да се пријавите на **Електронски сервиси за фискализацију** и затражите опозив сертификата на изгубљеној / украденој паметној картици
- затим треба да затражите нови додатни сертификат
- ако захтев буде одобрен, добићете нову паметну картицу

# У случају да је приватност ПИН-а (паметна картица) или ПАК-а (pfx фајл) угрожена

Искористите главни сертификат за добављаче (који сте добили приликом <u>регистрације</u>) да се пријавите на **Електронски сервиси за фискализацију** и затражите опозив сертификата чија је сигурност угрожена.

У зависности од врсте безбедносног елемента, покренуће се један од два процеса:

- У случају главног сертификата за добављаче:
  - о Пореска управа ће покренути нови поступак регистрације током којег ћете добити ноби главни сертификат
  - о стари главни сертификат ће аутоматски бити опозван
- У случају додатног сертификата за добављаче: потребно је да затражите нови додатни сертификат
   ако је захтев одобрен, добићете нову паметну картицу или сертификат у виду pfx фајла

# У случају да сте заборавили ПИН (паметна картица) или ПАК (pfx фајл)

У зависности од врсте безбедносног елемента, покренуће се један од два процеса:

- У случају главног сертификата за добављаче:
  - о контактирајте Пореску управу и затражите издавање новог главног сертификата
    - Пореска управа ће покренути нови поступак регистрације током којег ћете добити нови главни сертификат
  - о стари главни сертификат ће аутоматски бити опозван
- У случају додатног сертификата за добављаче: потребно је да се пријавите на Електронски сервиси за фискализацију и затражите опозив сертификата чији сте ПИН/ПАК заборавили - затим је потребно да затражите нови додатни сертификат - ако је захтев одобрен, добићете нову паметну картицу или сертификат у виду pfx фајла

# У случају да је сертификат на паметној картици истекао

Одмах обавестите Пореску управу и затражите издавање нове картице преко портала на развојном окружењу.